## TEKNISA TRAINING

# Custo de Não Estocáveis

**JULHO 2023** 

## Sumário

| 3. | P  | rod | utos | s Ná  | ão F  | Esta | ocá  | veis | 5    |      |      |     | *    |     | *  | <br>* | <br> |     |
|----|----|-----|------|-------|-------|------|------|------|------|------|------|-----|------|-----|----|-------|------|-----|
|    | 3. | 1 P | ara  | me    | triza | açã  | o d  | e P  | rod  | uto  | Nã   | οE  | sto  | cáv | el | <br>  | <br> | 06  |
|    | 3. | 2 C | ada  | str   | am    | ento | о А  | uto  | má   | tico |      |     |      |     |    | <br>  | <br> | 09  |
|    | 3. | 3 C | ust  | o de  | e N   | ão l | Esto | ocá  | veis | S    |      |     |      |     |    | <br>  | <br> | .10 |
|    | 3. | 4 R | ate  | io d  | e N   | lão  | Est  | ocá  | ávei | S    | •    |     |      |     | •  | <br>  | <br> | .16 |
|    | 3. | 5 R | elat | tório | o de  | e Ra | atei | o de | e N  | ão I | Esto | ocá | veis | S   | •  | <br>  | <br> | 18  |
|    |    |     |      |       |       |      |      |      |      |      |      |     |      |     |    |       |      |     |
|    |    |     |      |       |       |      |      |      |      |      |      |     |      |     |    |       |      |     |
|    |    |     |      |       |       |      |      |      |      |      |      |     |      |     |    |       |      |     |
|    |    |     |      |       |       |      |      |      |      |      |      |     |      |     |    |       |      |     |
|    |    |     |      |       |       |      |      |      |      |      |      |     |      |     |    |       |      |     |
|    |    |     |      |       |       |      |      |      |      |      |      |     |      |     |    |       |      |     |
|    |    |     |      |       |       |      |      |      |      |      |      |     |      |     |    |       |      |     |
|    |    |     |      |       |       |      |      |      |      |      |      |     |      |     |    |       |      |     |
|    |    |     |      |       |       |      |      |      |      |      |      |     |      |     |    |       |      |     |
|    |    |     |      |       |       |      |      |      |      |      |      |     |      |     |    |       |      |     |
|    |    |     |      |       |       |      |      |      |      |      |      |     |      |     |    |       |      |     |
|    |    |     |      |       |       |      |      |      |      |      |      |     |      |     |    |       |      |     |
|    |    |     |      |       |       |      |      |      |      |      |      |     |      |     |    |       |      |     |
|    |    |     |      |       |       |      |      |      |      |      |      |     |      |     |    |       |      |     |
|    |    |     |      |       |       |      |      |      |      |      |      |     |      |     |    |       |      |     |
|    |    |     |      |       |       |      |      |      |      |      |      |     |      |     |    |       |      |     |
|    |    |     |      |       |       |      |      |      |      |      |      |     |      |     |    |       |      |     |
|    |    |     |      |       |       |      |      |      |      |      |      |     |      |     |    |       |      |     |
|    |    |     |      |       |       |      |      |      |      |      |      |     |      |     |    |       |      |     |

| ,<br>C | usto | os Te | cFo | od W | /eb - | - Cus | sto d | e Nã | o Es | tocá | veis |  |  |  |  |  |  |
|--------|------|-------|-----|------|-------|-------|-------|------|------|------|------|--|--|--|--|--|--|
|        |      |       |     |      |       |       |       |      |      |      |      |  |  |  |  |  |  |
|        |      |       |     |      |       |       |       |      |      |      |      |  |  |  |  |  |  |
|        |      |       |     |      |       |       |       |      |      |      |      |  |  |  |  |  |  |
|        |      |       |     |      |       |       |       |      |      |      |      |  |  |  |  |  |  |
|        |      |       |     |      |       |       |       |      |      |      |      |  |  |  |  |  |  |
|        |      |       |     |      |       |       |       |      |      |      |      |  |  |  |  |  |  |
|        |      |       |     |      |       |       |       |      |      |      |      |  |  |  |  |  |  |
|        |      |       |     |      |       |       |       |      |      |      |      |  |  |  |  |  |  |
|        |      |       |     |      |       |       |       |      |      |      |      |  |  |  |  |  |  |
|        |      |       |     |      |       |       |       |      |      |      |      |  |  |  |  |  |  |
|        |      |       |     |      |       |       |       |      |      |      |      |  |  |  |  |  |  |
|        |      |       |     |      |       |       |       |      |      |      |      |  |  |  |  |  |  |
|        |      |       |     |      |       |       |       |      |      |      |      |  |  |  |  |  |  |
|        |      |       |     |      |       |       |       |      |      |      |      |  |  |  |  |  |  |
|        |      |       |     |      |       |       |       |      |      |      |      |  |  |  |  |  |  |
|        |      |       |     |      |       |       |       |      |      |      |      |  |  |  |  |  |  |
|        |      |       |     |      |       |       |       |      |      |      |      |  |  |  |  |  |  |
|        |      |       |     |      |       |       |       |      |      |      |      |  |  |  |  |  |  |
|        |      |       |     |      |       |       |       |      |      |      |      |  |  |  |  |  |  |
|        |      |       |     |      |       |       |       |      |      |      |      |  |  |  |  |  |  |
|        |      |       |     |      |       |       |       |      |      |      |      |  |  |  |  |  |  |
|        |      |       |     |      |       |       |       |      |      |      |      |  |  |  |  |  |  |
|        |      |       |     |      |       |       |       |      |      |      |      |  |  |  |  |  |  |
|        |      |       |     |      |       |       |       |      |      |      |      |  |  |  |  |  |  |
|        |      |       |     |      |       |       |       |      |      |      |      |  |  |  |  |  |  |
|        |      |       |     |      |       |       |       |      |      |      |      |  |  |  |  |  |  |
|        |      |       |     |      |       |       |       |      |      |      |      |  |  |  |  |  |  |
|        |      |       |     |      |       |       |       |      |      |      |      |  |  |  |  |  |  |
|        |      |       |     |      |       |       |       |      |      |      |      |  |  |  |  |  |  |
|        |      |       |     |      |       |       |       |      |      |      |      |  |  |  |  |  |  |
|        |      |       |     |      |       |       |       |      |      |      |      |  |  |  |  |  |  |
|        |      |       |     |      |       |       |       |      |      |      |      |  |  |  |  |  |  |
|        |      |       |     |      |       |       |       |      |      |      |      |  |  |  |  |  |  |
|        |      |       |     |      |       |       |       |      |      |      |      |  |  |  |  |  |  |

## 

## 1. Visão Geral

Este curso tem como objetivo habilitar os operadores do módulo Custos a realizar os processos necessários para a utilização do sistema.

## 2. Objetivo

O lançamento do custo de produtos não estocáveis permite definir, lançar, ratear e acompanhar o custo de itens que não controlam estoque, tornando a análise global dos custos operacionais ainda mais eficiente e assertiva.

Devido a questões operacionais, torna-se inviável o controle de estoque de alguns produtos como água potável, energia elétrica e gás, assim como a prestação de serviços tomados como manutenções.

No entanto, esses produtos são essenciais para a realização das operações de uma empresa. Dessa forma, é importante que o lançamento desses valores seja feito corretamente para que se obtenha uma análise mais abrangente.

TEKNISA

## 3. Produtos Não Estocáveis

## 3.1 Parametrização de Produto Não Estocável

No canto superior esquerdo da tela inicial do **TecFood Web**, clique no ícone do menu lateral. Esse acesso também pode ser feito por meio de um atalho, pressionando as teclas Ctrl e M simultaneamente.

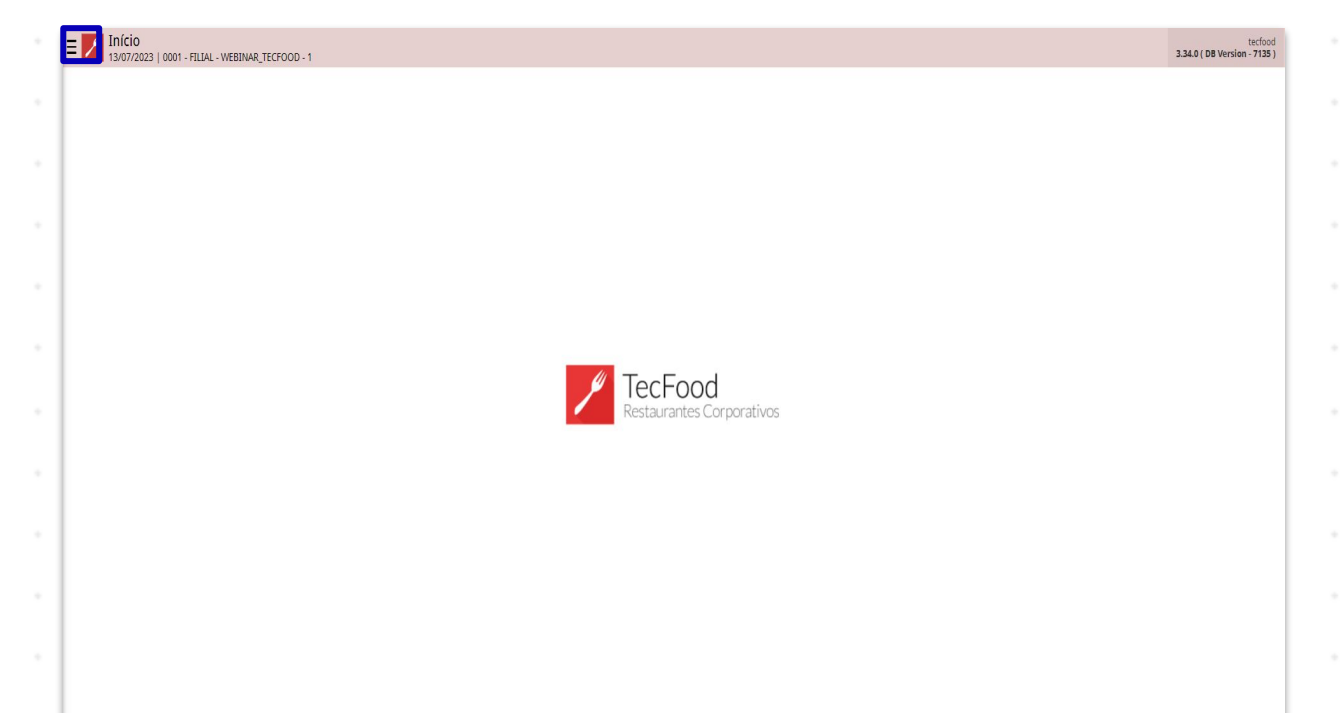

Inicialmente, deve-se apontar quais produtos deverão ser considerados como não estocáveis. Para isso, digite **Produtos não Estocáveis** no campo **Procurar** e clique na opção correspondente.

| Maria Rocha                                        |                           | tecfood<br>3.33.0 ( DB Version - 6886 ) |
|----------------------------------------------------|---------------------------|-----------------------------------------|
| 05/04/2023<br>0001 - FILIAL - WEBINAR_TECFOOD - 1  |                           |                                         |
| 📀 Trocar Unidade                                   |                           |                                         |
| _produtos não estocáveis X                         |                           |                                         |
| Produtos não Estocáveis<br>Parametrização - Custos |                           |                                         |
|                                                    |                           |                                         |
|                                                    |                           |                                         |
|                                                    |                           |                                         |
|                                                    | / TecEood                 |                                         |
|                                                    | Restaurantes Corporativos |                                         |
|                                                    |                           |                                         |
|                                                    |                           |                                         |
|                                                    |                           |                                         |
|                                                    |                           |                                         |
|                                                    |                           |                                         |
|                                                    |                           |                                         |
| a Zeedhi d                                         |                           |                                         |

Na tela de filtro que será apresentada, selecione a unidade que deseja parametrizar os itens não estocáveis. Utilize o ícone da lupa para realizar uma busca mais avançada.

Após a seleção, clique em Aplicar filtro.

| digo                                       | _    | _ | Nome  | - | - |             | •- I | Não Estocável    |  |       |   |   |   |              |       |
|--------------------------------------------|------|---|-------|---|---|-------------|------|------------------|--|-------|---|---|---|--------------|-------|
|                                            |      |   |       |   |   |             |      | Não há registros |  |       |   |   |   |              |       |
|                                            |      |   |       |   |   |             |      |                  |  |       |   |   |   |              |       |
|                                            |      |   |       |   |   |             |      |                  |  |       |   |   |   |              |       |
|                                            |      |   |       |   |   |             |      |                  |  |       |   |   |   |              |       |
|                                            |      |   |       |   |   |             |      |                  |  |       |   |   |   |              |       |
|                                            |      |   |       |   |   |             |      |                  |  |       |   |   |   |              |       |
|                                            |      |   |       |   |   |             |      |                  |  |       |   |   |   |              |       |
|                                            |      |   |       |   |   |             |      |                  |  |       |   |   |   |              |       |
|                                            |      |   |       |   |   |             |      |                  |  |       |   |   |   |              |       |
|                                            |      |   |       |   |   |             |      |                  |  |       |   |   |   |              |       |
|                                            |      |   |       |   |   |             |      |                  |  |       |   |   |   |              |       |
|                                            |      |   |       |   |   |             |      |                  |  |       |   |   |   |              |       |
| ro                                         | ļ    |   |       |   |   |             |      |                  |  |       |   |   |   |              |       |
| CO<br>dade ©<br>occurar                    |      |   |       |   |   |             |      |                  |  |       |   |   |   |              |       |
| tro<br>dade ©<br>ocurar<br>Não Esto        | ocáv |   |       |   |   |             |      |                  |  |       |   |   |   |              |       |
| ro<br>Iade ♀<br>Não Esto<br>har            | ocáv |   |       |   |   |             |      | 8                |  |       |   |   |   | Aplic        | ar f  |
| ITO<br>dade ©<br>icurar<br>Não Esto<br>har | ocáv |   |       |   |   |             |      | 8                |  |       |   |   |   | Here Aplic   | .ar f |
| TO<br>Jade ©<br>Dicurar<br>Não Esto<br>har | ocáv |   |       |   |   |             |      | 8                |  |       |   |   |   | iiiiii Aplic | .ar f |
| irO<br>fade O<br>icurar<br>Não Esto<br>har | pcáv |   | -<br> |   |   | -<br>-<br>- | ·    | ×                |  | · · · | - | - | - | illi Aplic   | arfi  |

O sistema listará a árvore de produtos cadastrados na unidade selecionada.

| Produtos não Estocáveis<br>05/04/2023   0001 - FILIAL - WEBI | S<br>NAR_TECFOOD - 1  |               | CUS<br>Access Control 1.38.0 ( DB Version - 6886 ) |
|--------------------------------------------------------------|-----------------------|---------------|----------------------------------------------------|
| Unidade: 0001   FILIAL - WEBINAR_T                           | ECFOOD - 1            |               |                                                    |
| Código                                                       | Nome                  | Mão Estocável |                                                    |
| 0.00.00.000.01                                               | COSTELA KG            | 0—            |                                                    |
| 1.01.01.002.00                                               | AGRIAO - KG           | e             |                                                    |
| 1.01.01.002.01                                               | AGRIAO - UND          | •             |                                                    |
| 1.01.01.003.00                                               | ALFACE AMERICANA - KG | <b>e</b> —    |                                                    |
| 1.01.01.004.00                                               | ALFACE CRESPA - KG    | •—            |                                                    |
| 1.01.01.004.01                                               | ALFACE CRESPA - UND   | •             |                                                    |
| 1.01.01.005.00                                               | ALFACE LISA - KG      | •             |                                                    |
| 1.01.01.006.00                                               | ALFACE ROXA - KG      | •             |                                                    |
| 1.01.01.007.00                                               | ALHO PORO - KG        | •             |                                                    |
| 1.01.01.008.00                                               | ALMEIRAO              | e             |                                                    |
| 1.01.01.009.00                                               | CEBOLINHA - KG        | •             |                                                    |
| 1.01.01.010.00                                               | CHEIRO VERDE - KG     | •             |                                                    |
| 1.01.01.010.01                                               | CHEIRO VERDE - UND    | •             |                                                    |
| 1.01.01.011.00                                               | CHICORIA - KG         | 0             |                                                    |
|                                                              |                       |               |                                                    |
|                                                              |                       |               |                                                    |
|                                                              |                       |               |                                                    |
|                                                              |                       |               | ▼ Fitmaniirado                                     |
|                                                              |                       |               |                                                    |
|                                                              |                       |               | Cadastramento Automático                           |

Para definir se o produto é estocável ou não, ative tal opção na coluna Não Estocável. Com o ícone ativado, serão disponibilizadas no rodapé da página as opções Cancelar e Salvar alterações.

| ódigo          |                       |               |  |
|----------------|-----------------------|---------------|--|
|                | Nome                  | Não Estocável |  |
| .00.00.000.01  | COSTELA KG            | -• 2          |  |
| 01.01.002.00   | AGRIAO - KG           | 0             |  |
| 01.01.002.01   | AGRIAO - UND          | 0-            |  |
| .01.01.003.00  | ALFACE AMERICANA - KG | 0-            |  |
| .01.01.004.00  | ALFACE CRESPA - KG    | 0             |  |
| .01.01.004.01  | ALFACE CRESPA - UND   | 0             |  |
| .01.01.005.00  | ALFACE LISA - KG      | 0-            |  |
| .01.01.006.00  | ALFACE ROXA - KG      | 0             |  |
| .01.01.007.00  | ALHO PORO - KG        | 0             |  |
| .01.01.008.00  | ALMEIRAO              | 0             |  |
| 1.01.01.009.00 | CEBOLINHA - KG        | i0—.          |  |
| .01.01.010.00  | CHEIRO VERDE - KG     | 0-            |  |
| .01.01.010.01  | CHEIRO VERDE - UND    | 0             |  |
| .01.01.011.00  | CHICORIA - KG         | 0             |  |

Após salvar as alterações, o produto selecionado estará cadastrado como não estocável.

### 3.2 Cadastramento Automático

Para vincular todos os produtos simultaneamente, o sistema apresenta o botão Cadastramento Automático, localizado no canto inferior direito da tela principal de Produtos não Estocáveis.

| Produtos não Estocáveis<br>05/04/2023   0001 - FILIAL - WEBINAR_ | TECFOOD - 1          | CUS<br>Access Control 1.38.0 (DB Version - 6866 ) |
|------------------------------------------------------------------|----------------------|---------------------------------------------------|
| Unidade: 0001   FILIAL - WEBINAR_TECFO                           | 000 - 1              |                                                   |
| Código                                                           | Nome                 | - Não Estocável                                   |
| 1.01.01.005.00                                                   | ALFACE LISA - KG     | 0                                                 |
| 1.01.01.006.00                                                   | ALFACE ROXA - KG     | 0                                                 |
| 1.01.01.007.00                                                   | ALHO PORO - KG       | 0                                                 |
| 1.01.01.008.00                                                   | ALMEIRAO             | e                                                 |
| 1.01.01.009.00                                                   | CEBOLINHA - KG       | 0                                                 |
| 1.01.01.010.00                                                   | CHEIRO VERDE - KG    | 0                                                 |
| 1.01.01.010.01                                                   | CHEIRO VERDE - UND   | e                                                 |
| 1.01.01.011.00                                                   | CHICORIA - KG        |                                                   |
| 1.01.01.012.00                                                   | COENTRO - KG         | e-                                                |
| 1.01.01.013.00                                                   | COUVE MANTEIGA - KG  | 0                                                 |
| 1.01.01.013.01                                                   | COUVE MANTEIGA - UND | 0                                                 |
| 1.01.01.014.00                                                   | ESCAROLA - KG        | •                                                 |
| 1.01.01.015.00                                                   | ESPINAFRE - KG       | 0                                                 |
| 1.01.01.016.00                                                   | HORTELA - KG         | 6—.                                               |
|                                                                  |                      |                                                   |
|                                                                  |                      |                                                   |
|                                                                  |                      |                                                   |
|                                                                  |                      |                                                   |
|                                                                  |                      | Y Fitro aplicado Q                                |
|                                                                  |                      | Cadastramento Automático                          |

Na janela que será exibida, complete os campos corretamente:

- Produto Inicial: digite o código ou o nome do primeiro produto do intervalo que deseja cadastrar como não estocável. Clique na lupa para obter uma visualização completa dos itens cadastrados.
- Produto Final: da mesma forma, digite o código ou o nome do último produto do intervalo que deseja cadastrar como não estocável.
- Não Estocável: neste espaço, o sistema dispõe duas opções para seleção. Se os produtos selecionados forem estocáveis, marque Não. Caso os produtos definidos não sejam estocáveis, selecione Sim.

| E Produtos não Estocáveis<br>05/04/2023   0001 - FillAL - WEBINAR_TECFOOD | 5-1                  | Access Control | CUS<br>1.38.0 ( D8 Version - 6886 ) |
|---------------------------------------------------------------------------|----------------------|----------------|-------------------------------------|
| Unidade: 0001   FILIAL - WEBINAR_TECFOOD - 1                              |                      |                |                                     |
| Código                                                                    | Nome                 | Não Estocável  |                                     |
| 1.01.01.005.00                                                            | ALFACE LISA - KG     | <b>•</b>       |                                     |
| 1.01.01.006.00                                                            | ALFACE ROXA - KG     | <b>↓</b>       |                                     |
| 1.01.01.007.00                                                            | ALHO PORO - KG       | <b>e</b>       |                                     |
| 1.01.01.008.00                                                            | ALMEIRAO             | <b>•</b>       |                                     |
| 1.01.01.009.00                                                            | CEBOLINHA - KG       | <b>₽</b> ~     |                                     |
| 1.01.01.010.00                                                            | CHEIRO VERDE - KG    | <b>-</b>       |                                     |
| 1.01.01.010.01                                                            | CHEIRO VERDE - UND   | <b>₽</b>       |                                     |
| 1.01.01.011.00                                                            | CHICORIA - KG        | <b>I</b>       |                                     |
| 1.01.01.012.00                                                            | COENTRO - KG         | <b>e</b>       |                                     |
| 1.01.01.013.00                                                            | COUVE MANTEIGA - KG  | 8              |                                     |
| 1.01.01.013.01                                                            | COUVE MANTEIGA - UND | <b>e</b>       |                                     |
| 1.01.01.014.00                                                            | ESCAROLA - KG        | <b>e</b>       |                                     |
| 1.01.01.015.00                                                            | ESPINAFRE - KG       | <b>e</b>       |                                     |
| Cadastramento Automático                                                  |                      |                |                                     |
| Produto Inicial 😜                                                         |                      |                |                                     |
| Procurar                                                                  |                      |                | Q                                   |
| Produto Final O<br>Procurar                                               |                      |                | Q                                   |
| Não Estocável 😂                                                           |                      |                |                                     |
|                                                                           | ~ ~                  |                |                                     |
| < Cancelar                                                                |                      |                | Salvar                              |
|                                                                           |                      |                |                                     |

Após definir o cadastro automático, clique em Salvar.

## 3.3 Custo de Não Estocáveis

Feita a identificação dos itens não estocáveis, o usuário poderá realizar o lançamento dos custos desses produtos no período.

**Atenção**: só será possível lançar os itens parametrizados como não estocáveis na tela anterior.

No menu lateral, digite Custo de Não Estocáveis.

| Maria Rocha                                       |            | CUS<br>Access Control 1.35.0 (DB Version - 6913) |
|---------------------------------------------------|------------|--------------------------------------------------|
| 14/04/2023<br>0001 - FILIAL - WEBINAR_TECFOOD - 1 |            |                                                  |
| 😌 Trocar Unidade                                  |            | Não Estocável                                    |
| , Custo de Não Estocáveis X.                      |            | -• ∠                                             |
| Custo de não Estocáveis                           |            | •                                                |
| Custos » Operacional                              |            | 1                                                |
|                                                   | ICANA - KG | <b>-</b>                                         |
|                                                   | A-KG       | +                                                |
|                                                   |            | -                                                |
|                                                   |            |                                                  |
|                                                   | KG         |                                                  |
|                                                   |            | -<br>                                            |
|                                                   |            | t                                                |
|                                                   | E - KG     | e                                                |
|                                                   |            | 1                                                |
|                                                   |            | ÷                                                |
|                                                   |            |                                                  |
|                                                   |            |                                                  |
|                                                   |            |                                                  |
|                                                   |            |                                                  |
|                                                   |            | Y HEY'S SPECADO                                  |
| 🕄 Zeedhi 🗛                                        |            | Salvar alterações                                |

No filtro, insira a unidade e o mês que deseja realizar os lançamentos e clique em Aplicar filtro.

| Cédigo       Produto       Valor Realizado       Rancio         Erro ao carregar dedos       Erro ao carregar dedos       Erro ao carregar dedos         Filtro       India de O       India de O       India de O         0001 [FILM4-WEBUMA_TECFOOD-1       India de O       India de O         04/2023       India de O       India de O       India de O         > Mais campos       India de O       India de O       India de O         India de O       India de O       India de O       India de O         0.001 [FILM4-WEBUMA_TECFOOD-1       India de O       India de O       India de O         0.002 [FILM4-WEBUMA_TECFOOD-1       India de O       India de O       India de O         0.003 [FILM4-WEBUMA_TECFOOD-1       India de O       India de O       India de O         0.003 [FILM4-WEBUMA_TECFOOD-1       India de O       India de O       India de O         0.001 [FILM4-WEBUMA_TECFOOD-1       India de O       India de O       India de O       India de O         0.002 [FILM4-WEBUMA_TECFOOD-1       India de O       India de O       India de O       India de O       India de O       India de O         0.003 [FILM4-WEBUMA_TECFOOD-1       India de O       India de O       India de O       India de O       India de O       India de O       India                                                                                                    | Lançamer |
|----------------------------------------------------------------------------------------------------|----------|
| alago Produto Produto Produto Vator Prantegios dados Vator Prantegios dados                                                                                                    | Lançame  |
| tro au carregar casos                                                                                                    |          |
| tro<br>Made •<br>10   FLUL- UKEBINA, TECFOOD - 1<br>• •<br>W2023<br>Mais campos<br>tar                                                                                                    |          |
| tro<br>ade •<br>1  FLLA - WEBNAR_TECFOOD - 1<br>• •<br>V2023<br>Mais campos<br>thar                                                                                                    |          |
| tro<br>aade •<br>D1   FLUAL - WEBINAR_TECFOOD - 1<br>• •<br>2023<br>Mais campos<br>tar                                                                                                    |          |
| TC<br>tade •<br>11 FILXA - WEEDNAR_TECFOOD - 1<br>•<br>2023<br>Mais campos<br>har                                                                                                    |          |
| tro<br>dade •<br>on   FILM WEBINAR_TECFOOD + 1<br>• 2<br>r2023<br>Mais campos<br>thar                                                                                                    |          |
| tro<br>tade •<br>11   FILVA - WEBINAR_TECFOOD - 1<br>•<br>72023<br>Mais campos<br>har                                                                                                    |          |
| tro<br>sade •<br>11   FILAL - WEBDAR_TECF000 - 1<br>12   STATUS - VEBDAR_TECF000 - 1<br>13   STATUS - VEBDAR_TECF000 - 1<br>14   STATUS - VEBDAR_TECF000 - 1<br>15   STATUS - VEBDAR_TECF000 - 1<br>16   STATUS - VEBDAR_TECF000 - 1<br>17   STATUS - VEBDAR_TECF000 - 1<br>18   STATUS - VEBDAR_TECF000 - 1<br>19   STATUS - VEBDAR_TECF000 - 1<br>19   STATUS - VEBDAR_TECF000 - 1<br>19   STATUS - VEBDAR_TECF000 - 1<br>10   STATUS - VEBDAR_TECF000 - 1<br>10   STATUS - VEBDAR_TECF00 |          |
| tro<br>iade •<br>11   FILML - WEBUAR_TECF000 - 1<br>12 0<br>7/2023<br>Mais campos<br>har                                                                                                    |          |
| tro<br>tade •<br>11   FLLAL - WEBINAR_TECF000 - 1<br>12 / 2023<br>Mais campos<br>har                                                                                                    |          |
| tro<br>tade ©<br>11   FILAL - WEBNAR_TECFOOD - 1<br>•<br>2003<br>Mais campos<br>har                                                                                                    |          |
| tro dade • 11 FILM- WEBINAR_TECFOOD - 1 • C2023 Mais campos har                                                                                                    |          |
| tro dade  aude  au                                                                                                    |          |
| ITO Sade • II   FILAL - WEBINAR_TECFOOD - 1 • O IZ023 Mais campos har                                                                                                    |          |
| tro aade • in   FILAL - WEEINAR_TECFOOD - 1 • 2023 Mais campos har                                                                                                    |          |
| tro aade  aude  au                                                                                                    |          |
| ade O 11   FILM WEBINAR_TECFOOD - 1 2023 Mais campos har                                                                                                    |          |
| I FILML - WEBNAR_TECFOOD - 1                                                                                                    |          |
| s o<br>V2023<br>Mais campos                                                                                                    |          |
| Aais campos                                                                                                    |          |
| Mais campos                                                                                                    |          |
| har X                                                                                                    |          |
| thar 😵                                                                                                    |          |
|                                                                                                    | Aplica   |
|                                                                                                    |          |
|                                                                                                    |          |
|                                                                                                    |          |
|                                                                                                    |          |
|                                                                                                    |          |
|                                                                                                    |          |
|                                                                                                    |          |
|                                                                                                    |          |

Clique no botão Adicionar localizado no rodapé da página ou pressione a tecla F2 em seu teclado.

| ≡ Custo de n<br>14/04/2023   00 | ão Estocáveis<br>001 - FILIAL - WEBINAR_TECFOOD - 1 |              |                  |                 |        | Access Control | CUS<br>1.38.0 ( DB Version - 6913 ) |
|---------------------------------|-----------------------------------------------------|--------------|------------------|-----------------|--------|----------------|-------------------------------------|
| Unidade: 0001   FILI            | ial - Webinar_tecfood - 1                           |              | Mês: 04/20       | 23              |        |                |                                     |
| Código                          | Produto                                             | Valor Planej | jado             | Valor Realizado | Rateio |                | Lançamento                          |
|                                 |                                                     |              | Não há registros |                 |        |                |                                     |
|                                 |                                                     |              |                  |                 |        |                |                                     |
|                                 |                                                     |              |                  |                 |        |                |                                     |
|                                 |                                                     |              |                  |                 |        |                |                                     |
|                                 |                                                     |              |                  |                 |        |                |                                     |
|                                 |                                                     |              |                  |                 |        |                |                                     |
|                                 |                                                     |              |                  |                 |        |                |                                     |
|                                 |                                                     |              |                  |                 |        |                |                                     |
|                                 |                                                     |              |                  |                 |        |                |                                     |
|                                 |                                                     |              |                  |                 |        |                |                                     |
|                                 |                                                     |              |                  |                 |        |                |                                     |
|                                 |                                                     |              |                  |                 |        |                |                                     |
|                                 |                                                     |              |                  |                 |        |                |                                     |
|                                 |                                                     |              |                  |                 |        |                |                                     |
|                                 |                                                     |              |                  |                 |        |                |                                     |
|                                 |                                                     |              |                  |                 |        | 0              | Filtro aplicado                     |
|                                 |                                                     |              | Adicionar        |                 |        |                | Ações                               |

Em seguida, complete os campos a seguir:

| = Custo d     | e não Estocáveis<br>  0001 - FILIAL - WEBIN | IAR_TECFOOD - 1 |               |            |     |  |  |           |        |  | Acce | D<br>Is Control | 38.0 ( DB Version | CU5<br>- 6913 ) |
|---------------|---------------------------------------------|-----------------|---------------|------------|-----|--|--|-----------|--------|--|------|-----------------|-------------------|-----------------|
| Unidade: 0001 | FILIAL - WEBINAR_TI                         | ECFOOD - 1      | <br>Custos Nã | o Estocáve | eis |  |  |           |        |  |      |                 |                   |                 |
| Código        | Produ                                       | uto             | Código 😂      |            |     |  |  |           |        |  |      |                 |                   |                 |
|               |                                             |                 | Procurar      |            |     |  |  |           |        |  |      |                 |                   | Q               |
|               |                                             |                 | Valor Planej  | ado 😜      |     |  |  | Valor Rea | lizado |  |      |                 |                   |                 |
|               |                                             |                 | Rateio        |            |     |  |  | Lançame   | nto    |  |      |                 |                   |                 |
|               |                                             |                 |               |            |     |  |  |           |        |  |      |                 |                   | ~               |
|               |                                             |                 |               |            |     |  |  |           |        |  |      |                 |                   |                 |
|               |                                             |                 |               |            |     |  |  |           |        |  |      |                 |                   |                 |
|               |                                             |                 |               |            |     |  |  |           |        |  |      |                 |                   |                 |
|               |                                             |                 |               |            |     |  |  |           |        |  |      |                 |                   |                 |
|               |                                             |                 |               |            |     |  |  |           |        |  |      |                 |                   |                 |
|               |                                             |                 |               |            |     |  |  |           |        |  |      |                 |                   |                 |
|               |                                             |                 |               |            |     |  |  |           |        |  |      |                 |                   |                 |
|               |                                             |                 |               |            |     |  |  |           |        |  |      |                 |                   |                 |
|               |                                             |                 |               |            |     |  |  |           |        |  |      |                 |                   |                 |
|               |                                             |                 |               |            |     |  |  |           |        |  |      |                 |                   |                 |
|               |                                             |                 |               |            |     |  |  |           |        |  |      |                 |                   |                 |
|               |                                             |                 |               |            |     |  |  |           |        |  |      |                 |                   |                 |
|               |                                             |                 |               |            |     |  |  |           |        |  |      |                 |                   |                 |
|               |                                             |                 |               |            |     |  |  |           |        |  |      |                 |                   |                 |
|               |                                             |                 |               |            |     |  |  |           |        |  |      |                 |                   |                 |
|               |                                             |                 |               |            |     |  |  |           |        |  |      |                 |                   |                 |
| Cancelar      |                                             |                 |               |            |     |  |  |           |        |  |      |                 | S                 | alvar           |
|               |                                             |                 |               |            |     |  |  |           |        |  |      |                 |                   |                 |
|               |                                             |                 |               |            |     |  |  |           |        |  |      |                 |                   |                 |
|               |                                             |                 |               |            |     |  |  |           |        |  |      |                 |                   |                 |
|               |                                             |                 |               |            |     |  |  |           |        |  |      |                 |                   |                 |
|               |                                             |                 |               |            |     |  |  |           |        |  |      |                 |                   |                 |
|               |                                             |                 |               |            |     |  |  |           |        |  |      |                 |                   |                 |
|               |                                             |                 |               |            |     |  |  |           |        |  |      |                 |                   |                 |
|               |                                             |                 |               |            |     |  |  |           |        |  |      |                 |                   |                 |
|               |                                             |                 |               |            |     |  |  |           |        |  |      |                 |                   |                 |

Código: clique no campo e digite o código ou o nome do produto já parametrizado o qual deseja fazer o lançamento. Para visualizar os itens de forma ampliada, clique no ícone da lupa e selecione a opção que deseja.

 Valor Planejado: indique o valor de orçamento que foi planejado para o item em questão no mês.

Valor Realizado: os valores realizados serão contabilizados nos relatórios através do lançamento de notas fiscais com tais itens no módulo de Documentos Fiscais de Entrada. Caso o usuário informe esse valor, os relatórios vão considerá-lo.

**Observação**: não é possível informar o valor realizado para meses futuros.

Lançamento: selecione um dos tipos de lançamentos disponíveis.
 Escolha como o produto é considerado: despesa, massa salarial ou depreciação.

Clique em Salvar no canto inferior direito.

O campo Rateio será preenchido automaticamente quando este for realizado por meio da tela de Rateio de não Estocáveis, que será abordada no <u>item 3.4 deste material</u>.

O sistema também permite que o lançamento realizado em um mês seja replicado para outro. Para isso, clique no botão Ações disponível no canto inferior direito da tela principal de Custos de Não Estocáveis.

| E Custo de não Estoc          | áveis<br>- webinar_tecfood - 1 |                 |                 | Act    | (US<br>ess Control 1.38.0 ( DB Version - 6913 ) |
|-------------------------------|--------------------------------|-----------------|-----------------|--------|-------------------------------------------------|
| Unidade: 0001   FILIAL - WEBI | NAR_TECFOOD - 1                | Mês: 04/2023    |                 |        |                                                 |
| Código                        | Produto                        | Valor Planejado | Valor Realizado | Rateio | Lançamento                                      |
| 8.01.01.001.00                | ALMOÇO                         | 3.500,00        |                 | 0,00   | Despesas                                        |
|                               |                                |                 |                 |        |                                                 |
|                               |                                |                 |                 |        |                                                 |
|                               |                                |                 |                 |        |                                                 |
|                               |                                |                 |                 |        |                                                 |
|                               |                                |                 |                 |        |                                                 |
|                               |                                |                 |                 |        |                                                 |
|                               |                                |                 |                 |        |                                                 |
|                               |                                |                 |                 |        |                                                 |
|                               |                                |                 |                 |        |                                                 |
|                               |                                |                 |                 |        |                                                 |
|                               |                                |                 |                 |        |                                                 |
|                               |                                |                 |                 |        |                                                 |
|                               |                                |                 |                 |        |                                                 |
|                               |                                |                 |                 |        |                                                 |
|                               |                                |                 |                 |        |                                                 |
|                               |                                |                 |                 |        |                                                 |
|                               |                                |                 |                 |        | Y Filtro aplicado                               |
|                               |                                | Adicionar       |                 |        | Ações                                           |

Selecione a opção Duplicar Custo de Não Estocáveis.

| E Custo de não Estoca              | ävels<br>WEBINAR_TECFOOD - 1 |  |             |              |         | rel 1.38.0 ( DB | CUS<br>Version - 6913 ) |  |       |         |
|------------------------------------|------------------------------|--|-------------|--------------|---------|-----------------|-------------------------|--|-------|---------|
| Unidade: 0001   FILIAL - WEBIN     | IAR_TECFOOD - 1              |  |             | Mês: 04/2023 |         |                 |                         |  |       |         |
| Código                             | Produto                      |  | Valor Plane | ejado        | Valor R | ealizado        | Rateio                  |  | Lança | imento  |
| 8.01.01.001.00                     | ALMOÇC                       |  |             |              |         |                 |                         |  | D     | espesas |
|                                    |                              |  |             |              |         |                 |                         |  |       |         |
|                                    |                              |  |             |              |         |                 |                         |  |       |         |
|                                    |                              |  |             |              |         |                 |                         |  |       |         |
|                                    |                              |  |             |              |         |                 |                         |  |       |         |
|                                    |                              |  |             |              |         |                 |                         |  |       |         |
|                                    |                              |  |             |              |         |                 |                         |  |       |         |
|                                    |                              |  |             |              |         |                 |                         |  |       |         |
| Ações<br>Duplicar Custo de Não Est | ocáveis                      |  |             |              |         |                 |                         |  |       |         |
| Relatório                          |                              |  |             |              |         |                 |                         |  |       |         |
| < Cancelar                         |                              |  |             |              |         |                 |                         |  |       |         |
|                                    |                              |  |             |              |         |                 |                         |  |       |         |
|                                    |                              |  |             |              |         |                 |                         |  |       |         |

## TEKNISA

Em seguida, defina a duplicação de acordo com a necessidade de sua empresa:

|                                |                                                                                                    |                                                                                                    |                                                                                                    |                                                            |                                                |                                                               | Access Control                             |                            |
|--------------------------------|----------------------------------------------------------------------------------------------------|----------------------------------------------------------------------------------------------------|----------------------------------------------------------------------------------------------------|------------------------------------------------------------|------------------------------------------------|---------------------------------------------------------------|--------------------------------------------|----------------------------|
|                                | LIAL - WEBINAR_TECFOOD - 1                                                                                  |                                                                                                    | Mês: 04/2023                                                                                                    |                                                            |                                                |                                                               |                                            |                            |
| Código                         | Produto                                                                                                    |                                                                                                    | Valor Planejado                                                                                                    |                                                            | Valor Realizado                                | Rateio                                                        |                                            | Lançamento                 |
|                                |                                                                                                    |                                                                                                    |                                                                                                    |                                                            |                                                |                                                               |                                            |                            |
| uplicar Cus                    | to de Não Estocáveis                                                                                        |                                                                                                    |                                                                                                    |                                                            |                                                |                                                               |                                            | -                          |
| nidade 😂<br>0001   FILIAL - WE | BINAR_TECFOOD - 1                                                                                           |                                                                                                    |                                                                                                    |                                                            |                                                |                                                               |                                            |                            |
| lês Origem ♀<br>04/2023        |                                                                                                    |                                                                                                    | Mês Destino<br>× 04/2023                                                                                                    | 0                                                          |                                                |                                                               |                                            |                            |
| po de Custo                    |                                                                                                    |                                                                                                    |                                                                                                    |                                                            |                                                |                                                               |                                            |                            |
| peração                        |                                                                                                    | V Realiza                                                                                                   |                                                                                                    |                                                            |                                                |                                                               |                                            |                            |
| Acrescentar<br>Sobrepor        |                                                                                                    |                                                                                                    |                                                                                                    |                                                            |                                                |                                                               |                                            |                            |
| foltar                         |                                                                                                    |                                                                                                    |                                                                                                    |                                                            |                                                |                                                               |                                            | Confirm                    |
|                                |                                                                                                    |                                                                                                    |                                                                                                    |                                                            |                                                |                                                               |                                            |                            |
| •                              | <b>Unidade</b> : info                                                                                       | orme a unio                                                                                                 | dade corresp                                                                                                    | ondei                                                      | nte.                                           |                                                               |                                            |                            |
|                                |                                                                                                    |                                                                                                    |                                                                                                    |                                                            |                                                |                                                               |                                            |                            |
| <u> </u>                       |                                                                                                    |                                                                                                    |                                                                                                    |                                                            |                                                |                                                               |                                            |                            |
| - '                            | Mês Origem                                                                                                  | : digite o m                                                                                                | lês de referê                                                                                                    | ncia p                                                     | ara a i                                        | replicaçã                                                     | 0.                                         |                            |
|                                | Mês Origem                                                                                                  | : digite o m                                                                                                | lês de referê                                                                                                    | ncia p                                                     | ara a I                                        | replicaçã                                                     | 0.                                         |                            |
|                                | Mês Origem<br>Mês Destino                                                                                   | : digite o m<br>o: digite o m                                                                               | lês de referê<br>nês para o q                                                                                                    | ncia p<br>ual o la                                         | ara a i<br>ançam                               | replicaçã<br>nento sera                                       | o.<br>á repli                              | cado                       |
| •                              | Mês Origem<br>Mês Destino                                                                                   | : digite o m<br>o: digite o m                                                                               | nês de referê<br>nês para o q                                                                                                    | ncia p<br>ual o la                                         | ara a i<br>ançarr                              | replicaçã<br>nento sera                                       | o.<br>á repli                              | cado                       |
|                                | Mês Origem<br>Mês Destino<br>Tipo de Cus                                                                    | : digite o m<br>o: digite o m<br>to: selecior                                                               | nês de referê<br>nês para o q<br>ne o checkbo                                                                                                   | ncia p<br>ual o la<br>ox ao la                             | ara a i<br>ançam<br>ado do                     | replicaçã<br>nento sera<br>o custo qu                         | o.<br>á repli<br>ue des                    | cado<br>seja               |
|                                | Mês Origem<br>Mês Destino<br>Tipo de Cus<br>duplicar. É p                                                   | : digite o m<br>o: digite o m<br><b>to</b> : selecior<br>ossível que                                        | nês de referê<br>nês para o q<br>ne o <i>checkbo</i><br>e os dois tipo                                                                          | ncia p<br>ual o la<br>ox ao la<br>os de c                  | ara a i<br>ançam<br>ado do<br>custos           | replicaçã<br>nento sera<br>o custo qu<br>sejam m              | o.<br>á repli<br>ue des<br>narcad          | cado<br>seja<br>los.       |
|                                | Mês Origem<br>Mês Destino<br>Tipo de Cus<br>duplicar. É p                                                   | : digite o m<br>o: digite o m<br><b>to</b> : selecion<br>ossível que                                        | iês de referê<br>nês para o q<br>ne o <i>checkbo</i><br>e os dois tipo                                                                          | ncia p<br>ual o la<br>ox ao la<br>os de c                  | ara a i<br>ançam<br>ado do<br>custos           | replicaçã<br>nento sera<br>o custo qu<br>sejam m              | o.<br>á repli<br>ue des<br>narcad          | cado<br>seja<br>los.       |
|                                | Mês Origem<br>Mês Destino<br>Tipo de Cus<br>duplicar. É p<br>Operação: in                                   | : digite o m<br>o: digite o m<br>to: selecion<br>ossível que                                                | iês de referê<br>nês para o q<br>ne o <i>checkbo</i><br>e os dois tipo<br>eseja <b>acreso</b>                                                   | ncia p<br>ual o la<br>ox ao la<br>os de c<br><b>centar</b> | ara a i<br>ançam<br>ado do<br>custos<br>os cu  | replicaçã<br>nento sera<br>o custo qu<br>sejam m<br>stos de o | o.<br>á repli<br>ue des<br>narcad<br>rigem | cado<br>seja<br>los.<br>ao |
|                                | Mês Origem<br>Mês Destino<br>Tipo de Cus<br>duplicar. É p<br>Operação: in<br>destino ou s                   | : digite o m<br>o: digite o m<br>to: selecion<br>ossível que<br>ndique se da<br>ubstituí-los                | nês de referê<br>nês para o q<br>ne o <i>checkbo</i><br>e os dois tipo<br>eseja <b>acreso</b><br>s ( <b>sobrepor</b> ).                         | ncia p<br>ual o la<br>ox ao la<br>os de c<br><b>centar</b> | ara a i<br>ançam<br>ado do<br>custos<br>os cu  | replicaçã<br>nento sera<br>o custo qu<br>sejam m<br>stos de o | o.<br>á repli<br>ue des<br>narcad<br>rigem | cado<br>seja<br>los.<br>ao |
|                                | Mês Origem<br>Mês Destino<br>Tipo de Cus<br>duplicar. É p<br>Operação: in<br>destino ou s                   | : digite o m<br>c digite o m<br>to: selecion<br>ossível que<br>dique se de<br>ubstituí-los                  | iês de referê<br>nês para o q<br>ne o <i>checkbo</i><br>e os dois tipo<br>eseja <b>acreso</b><br>s ( <b>sobrepor</b> ).                         | ncia p<br>ual o la<br>ox ao la<br>os de c<br><b>centar</b> | ara a i<br>ançam<br>ado do<br>custos<br>os cu  | replicaçã<br>nento sera<br>o custo qu<br>sejam m<br>stos de o | o.<br>á repli<br>ue des<br>narcad<br>rigem | cado<br>seja<br>los.<br>ao |
| pós a                          | Mês Origem<br>Mês Destino<br>Tipo de Cust<br>duplicar. É p<br>Operação: in<br>destino ou s<br>as definições | : digite o m<br>c digite o m<br>to: selecion<br>ossível que<br>idique se de<br>ubstituí-los<br>s, clique en | iês de referê<br>nês para o q<br>ne o <i>checkbo</i><br>e os dois tipo<br>eseja <b>acreso</b><br>s ( <b>sobrepor</b> ).<br>n <b>Confirmar</b> . | ncia p<br>ual o la<br>ox ao la<br>os de c<br><b>centar</b> | ara a i<br>ançam<br>ado do<br>custos<br>os cus | replicaçã<br>nento sera<br>o custo qu<br>sejam m<br>stos de o | o.<br>á repli<br>ue des<br>narcad<br>rigem | cado<br>seja<br>los.<br>ao |
| pós a                          | Mês Origem<br>Mês Destino<br>Tipo de Cus<br>duplicar. É p<br>Operação: in<br>destino ou s<br>as definições  | : digite o m<br>c digite o m<br>to: selecior<br>ossível que<br>udique se d<br>ubstituí-los<br>s, clique en  | iês de referê<br>nês para o q<br>ne o <i>checkbo</i><br>e os dois tipo<br>eseja <b>acreso</b><br>s ( <b>sobrepor</b> ).<br>n <b>Confirmar</b> . | ncia p<br>ual o la<br>ox ao la<br>os de c<br><b>centar</b> | ara a i<br>ançam<br>ado do<br>custos<br>os cu  | replicaçã<br>nento sera<br>o custo qu<br>sejam m<br>stos de o | o.<br>á repli<br>ue des<br>narcad<br>rigem | cado<br>seja<br>los.<br>ao |
| pós a                          | Mês Origem<br>Mês Destino<br>Tipo de Cust<br>duplicar. É p<br>Operação: in<br>destino ou s<br>as definições | : digite o m<br>c digite o m<br>to: selecion<br>ossível que<br>udique se d<br>ubstituí-los<br>s, clique en  | nês de referê<br>nês para o q<br>ne o <i>checkbo</i><br>e os dois tipo<br>eseja <b>acreso</b><br>s ( <b>sobrepor</b> ).<br>n <b>Confirmar</b> . | ncia p<br>ual o la<br>ox ao la<br>os de c                  | ara a i<br>ançam<br>ado do<br>custos<br>os cu  | replicaçã<br>nento sera<br>o custo qu<br>sejam m<br>stos de o | o.<br>á repli<br>ue des<br>narcad<br>rigem | cado<br>seja<br>los.<br>ao |
| pós a                          | Mês Origem<br>Mês Destino<br>Tipo de Cus<br>duplicar. É p<br>Operação: in<br>destino ou s<br>as definiçõe:  | : digite o m<br>c digite o m<br>to: selecion<br>ossível que<br>udique se d<br>ubstituí-los<br>s, clique en  | iês de referê<br>nês para o q<br>ne o <i>checkbo</i><br>e os dois tipo<br>eseja <b>acreso</b><br>( <b>sobrepor</b> ).<br>n <b>Confirmar</b> .   | ncia p<br>ual o la<br>ox ao la<br>os de c                  | ara a i<br>ançam<br>ado do<br>custos<br>os cu  | replicaçã<br>nento sera<br>o custo qu<br>sejam m<br>stos de o | o.<br>á repli<br>ue des<br>narcad          | cado<br>seja<br>los.<br>ao |

## 3.4 Rateio de Não Estocáveis

Para realizar o rateio dos produtos não estocáveis entre os serviços cadastrados para a unidade, acesse a tela **Rateio de Não Estocáveis** através do menu lateral.

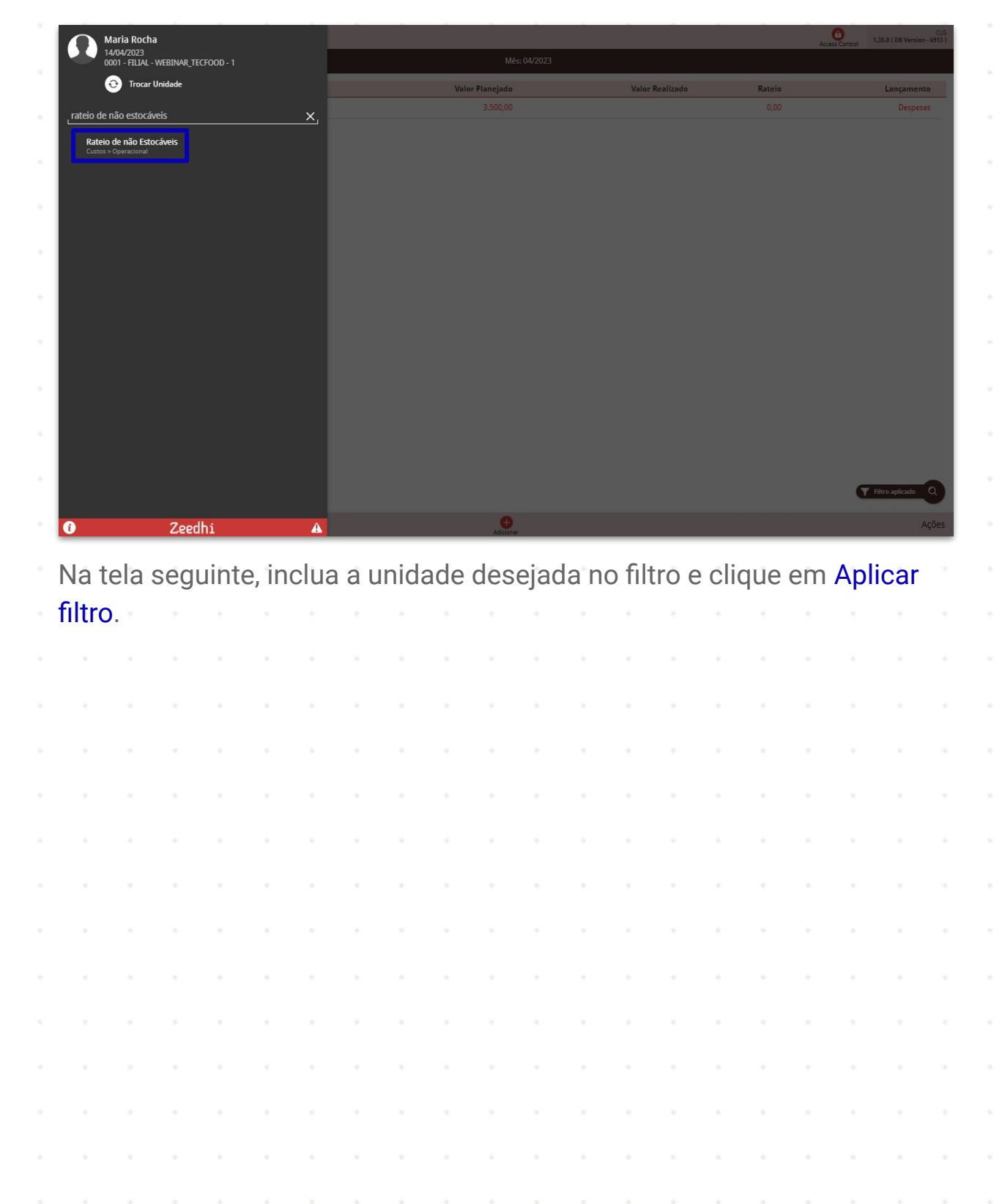

TEKNISA

Em seguida, clique no botão Adicionar.

| E Rateio de não Estocáveis                          |                                                    | Access Control | CUS<br>1.38.0 ( DB Version - 6913 ) |  |  |  |  |  |  |
|-----------------------------------------------------|----------------------------------------------------|----------------|-------------------------------------|--|--|--|--|--|--|
| Unidade: 0001 - 0001   FILIAL - WEBINAR_TECFOOD - 1 | nidade: 0001 - 0001   FILIAL - WEBINAR_TECFOOD - 1 |                |                                     |  |  |  |  |  |  |
| Código                                              | Nome                                               |                | Rateio (%)                          |  |  |  |  |  |  |
| 5.03.01.001.00                                      | GASOLINA COMUM - LT                                |                | 100,00                              |  |  |  |  |  |  |
| 5.03.01.003.00                                      | ETANOL HIDRATADO COMUM - LT                        |                | 100,00                              |  |  |  |  |  |  |
| 5.03.01.004.00                                      | DIESEL - LT                                        |                | 100,00                              |  |  |  |  |  |  |
| 7.01.10.001.00                                      | ETIQUETA GRANDE - FOLHA                            |                | 100,00                              |  |  |  |  |  |  |
| 7.28.01.004.00                                      | ENERGIA ELETRICA                                   |                | 100,00                              |  |  |  |  |  |  |
|                                                     |                                                    |                |                                     |  |  |  |  |  |  |
|                                                     |                                                    |                |                                     |  |  |  |  |  |  |
|                                                     |                                                    |                |                                     |  |  |  |  |  |  |
|                                                     |                                                    |                |                                     |  |  |  |  |  |  |
|                                                     |                                                    |                |                                     |  |  |  |  |  |  |
|                                                     |                                                    |                |                                     |  |  |  |  |  |  |

No campo **Produto**, digite o nome ou o código do produto a ser rateado. Se necessário, utilize a ferramenta da lupa para ampliar a lista dos produtos não estocáveis já parametrizados.

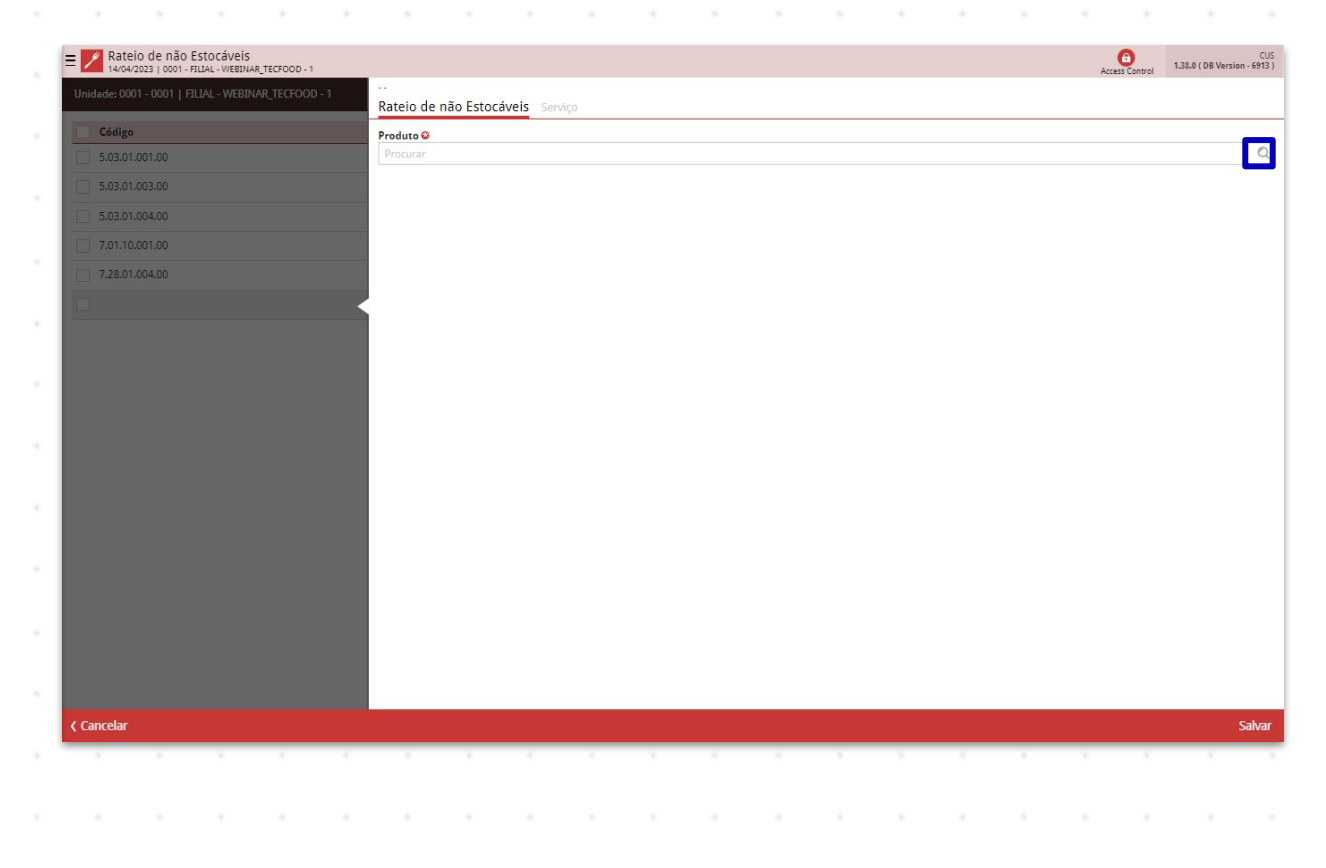

## TEKNISA

#### CUSTOSWEB07V2

Filtro aplicado

Relatório

Depois de salvar o produto, acesse a aba "Serviço" que será liberada na parte superior da tela. Informe, na coluna "Rateio", a porcentagem do rateio para cada serviço.

| E Rateio de não Estocáveis                          |                                |                             | Access Control | CUS<br>1.38.0 ( DB Version - 6913 ) |
|-----------------------------------------------------|--------------------------------|-----------------------------|----------------|-------------------------------------|
| Unidade: 0001 - 0001   FILIAL - WEBINAR_TECFOOD - 1 | <br>Rateio de não Estocáveis S | erviço                      |                |                                     |
| Código No                                           | Serviço                        | Nome                        |                | Rateio (%)                          |
| GA GA                                               | 00001                          | ALMOCO WEBINAR              |                |                                     |
| 5.03.01.003.00 ETA                                  | 00002                          | JANTAR                      |                | 0                                   |
| 5.03.01.004.00 DI                                   | 00003                          | LANCHE                      |                | 0                                   |
| 7.01.10.001.00 ETT                                  | 00004                          | DESJEJUM                    |                | 0                                   |
| 7.28.01.004.00 EN                                   | 00005                          | CEIA CICLO                  |                | 0                                   |
| 5.01.01.001.00                                      | 00006                          | DESJEJUM WEBINAR            |                | 0                                   |
|                                                     | 00007                          | CEIA WEBINAR                |                | 0                                   |
|                                                     | 00008                          | ALMOCO TRANSPORTADO WEBINAR |                | 0                                   |
|                                                     | 00009                          | DESJEJEUM HIPOSSODICO       |                | 0                                   |
|                                                     | 00010                          | ALMOÇO                      |                | 0                                   |
|                                                     | 00011                          | JANTAR TRANSPORTADO WEBINAR |                | 0                                   |
|                                                     | 00012                          | LACTARIO                    |                | 0                                   |
|                                                     | 00013                          | ALMOCO SIMULADO             |                | 0                                   |
|                                                     | 00015                          | JANTAR PACIENTE             |                | 0                                   |
|                                                     |                                |                             |                |                                     |
|                                                     |                                |                             |                |                                     |
|                                                     |                                |                             |                |                                     |
|                                                     |                                |                             |                |                                     |
|                                                     |                                |                             |                |                                     |
| Cancelar                                            |                                |                             |                | Salvar alterações                   |

Após realizar o lançamento, clique no botão Salvar Alterações.

## 3.5 Relatório de Rateio de Não Estocáveis

A tela Rateio de Não Estocáveis permite a geração de um relatório.

Para isso, clique no botão **Relatório** localizado no canto inferior direito da página.

| = ZRATEIO de não Estocáveis                         |                             | CUS<br>Access Control 1.38.0 (DB Version - 6913) |
|-----------------------------------------------------|-----------------------------|--------------------------------------------------|
| Unidade: 0001 - 0001   FILIAL - WEBINAR_TECFOOD - 1 |                             |                                                  |
| Código                                              | Nome                        | Rateio (%)                                       |
| 5.03.01.001.00                                      | GASOLINA COMUM - LT         | 100,00                                           |
| 5.03.01.003.00                                      | ETANOL HIDRATADO COMUM - LT | 100,00                                           |
| 5.03.01.004.00                                      | DIESEL - LT                 | 100,00                                           |
| 7.01.10.001.00                                      | ETIQUETA GRANDE - FOLHA     | 100,00                                           |
| 7.28.01.004.00                                      | ENERGIA ELETRICA            | 100,00                                           |
|                                                     |                             | Throughicado Q                                   |
|                                                     | e Adicionar                 | Relatório                                        |

Preencha o filtro com as informações que deseja visualizar no documento e clique em Confirmar.

| Induction         Reads (N)         Reads (N)           0.04g         Nove         Reads (N)         10.00           0.050.100.00         0.000.11         10.00         10.00           0.050.100.00         0.000.11         10.00         10.00           0.050.100.00         0.000.11         10.00         10.00           0.050.100.00         0.000.11         10.00         10.00           0.050.100.00         0.000.11         10.00         10.00           0.050.100.00         0.000.11         10.00         10.00           0.050.100.00         0.000.11         10.00         10.00           0.050.100.00         0.000.11         10.00         10.00           0.050.100.00         0.000.11         10.00         10.00           0.050.100.00         0.000.11         0.000.11         10.000           0.050.100.00         0.000.11         0.000.11         0.000.11           0.050.11         0.000.11         0.000.11         0.000.11           0.050.11         0.000.11         0.000.11         0.000.11           0.050.11         0.000.11         0.000.11         0.000.11           0.000.11         0.000.11         0.000.11         0.000.11 <th>14/04/2023   000</th> <th>01 - FILIAL - WEBINA</th> <th>R_TECFOOD - 1</th> <th></th> <th></th> <th></th> <th></th> <th></th> <th></th> <th></th> <th></th> <th></th> <th></th> <th></th> <th></th> <th>Acc</th> <th>ess Control</th> <th>1.38.0 ( DB Versio</th> <th>n - 6913 )</th>                                                                                                    | 14/04/2023   000                                                                                                    | 01 - FILIAL - WEBINA      | R_TECFOOD - 1 |   |        |             |           |   |              |                                  |   |   |   |   |   | Acc | ess Control | 1.38.0 ( DB Versio | n - 6913 )  |
|----------------------------------------------------------------------------------------------------|----------------------------------------------------------------------------------------------------|---------------------------|---------------|---|--------|-------------|-----------|---|--------------|----------------------------------|---|---|---|---|---|-----|-------------|--------------------|-------------|
| Cágo         Neme         Real (N)           5000000         64000000000000000000000000000000000000                                                                                                    |                                                                                                    |                           |               |   |        |             |           |   |              |                                  |   |   |   |   |   |     |             |                    |             |
| 3.830100100         GASQUAN COMMA-LT         100.01           3.8301001000         ENOUN HIRAR-MODO COMMA-LT         100.01           3.830100100         ETOUCH HIRAR-MODO COMMA-LT         100.01           3.830100100         ETOUCH HIRAR-MODO COMMA-LT         100.01           3.830100100         ETOUCH HIRAR-MODO COMMA-LT         100.01           3.830100100         ETOUCH HIRAR-MODO COMMA-LT         100.01           3.830100100         ETOUCH HIRAR-MODO COMMA-LT         100.01           3.830100100         ETOUCH HIRAR-MODO COMMA-LT         100.01           Stability Commander HIRAR-HIRAR HIRAR-HIRAR HIRAR                                                                                                    | Código                                                                                                    |                           |               |   | Nome   |             |           |   |              |                                  |   |   |   |   |   |     |             | Rateio (           | %)          |
| 3.500.00.00         EEA-CL HERARDOO COMMAR - LT         100,00           3.500.00.00         EEEL - LT         100,00           7.201.00.00         EEEL - LT         100,00           7.201.00.00         EEEL - LT         100,00           7.201.00.00         EEEL - LT         100,00           7.201.00.00         EEEL - LT         100,00           7.201.00.00         EEEL - LT         100,00           7.201.00.00         EEEL - LT         100,00           7.201.00.00         EEEL - LT         100,00           7.201.00.00         EEEL - LT         100,00           7.201.00.00         EEEL - LT         100,00           7.201.00.00         EEEL - LT         100,00           7.201.00.00         EEEL - LT         100,00           7.201.00.00         EEEL - LT         100,00           2.201.00.00         EEEL - LT         100,00           2.201.00.01         EEEL - LT         100,00           2.201.00.01         EEL - LT         100,00           2.201.00.01         EEL - LT         100,00           2.201.00.01         EEL - LT         100,00           2.201.00.01         EEL - LT         100,00           2.201.00.01                                                                                                    | 5.03.01.001.00                                                                                                    |                           |               |   | GASOLI | INA COMUM   | - LT      |   |              |                                  |   |   |   |   |   |     |             | 100,               |             |
| 3.00.004.00         DEEL 1         100.00           70.0001.00         FEDUETA DANNEL - FOUNA         100.00           10.0001.00         FEDEGA LETTECA         100.00                                                                                                    | 5.03.01.003.00                                                                                                    |                           |               |   | ETANOL | L HIDRATADO | COMUM - L | т |              |                                  |   |   |   |   |   |     |             | 100,               | 00          |
| 101.1001.00         ETQUETA GAMINGE-FOLIAM         100.00           7 22.01.00.00         BHRGGA LEETICA         100.00           Relatório                                                                                                    | 5.03.01.004.00                                                                                                    |                           |               |   | DIESEL | • LT        |           |   |              |                                  |   |   |   |   |   |     |             | 100,               | 00          |
| 2) 7.22.01.04.09         DEREGRA BLETRICA         100.09           Relation o         100.09         100.09           detaine 0                                                                                                    | 7.01.10.001.00                                                                                                    |                           |               |   | ETIQUE | TA GRANDE - | FOLHA     |   |              |                                  |   |   |   |   |   |     |             | 100,               |             |
| telatório<br>detario 9<br>midade 0<br>00   FULU-VENJAR (ECCOD-1<br>midade 0<br>reduta Inicial 0<br>Procurse<br>Cancelar<br>Concelar<br>Confirma                                                                                                    | 7.28.01.004.00                                                                                                    |                           |               |   | ENERGI | IA ELETRICA |           |   |              |                                  |   |   |   |   |   |     |             | 100,               |             |
| telatório         datório O         Samo de los tosolavis         midel O         Social Final O         Produce Final O         Cancelar         Confirmal                                                                                                    |                                                                                                    |                           |               |   |        |             |           |   |              |                                  |   |   |   |   |   |     |             |                    |             |
| Velatório         Olasiania         Deserve finalo         Olasiania         Proceser         Cancolar         Controlar                                                                                                    |                                                                                                    |                           |               |   |        |             |           |   |              |                                  |   |   |   |   |   |     |             |                    |             |
| telatório<br>detaño 0<br>Midado 0<br>0001 [FLML-VEBNAR_TECROD-1<br>roduto Inialo Produce Final 0<br>Produce Final 0<br>Produce Final 0<br>Cancelar Confirman                                                                                                    |                                                                                                    |                           |               |   |        |             |           |   |              |                                  |   |   |   |   |   |     |             |                    |             |
| telatório<br>elatón 0<br>Batero de não Estrocheis V<br>Inidad 0<br>Troduto Inidal 0<br>Produto Final 0<br>Produtor<br>Cancelar Confirmat                                                                                                    |                                                                                                    |                           |               |   |        |             |           |   |              |                                  |   |   |   |   |   |     |             |                    |             |
| Relatório<br>elatório<br>Istario de não Estocheris v<br>Inidade O<br>Otro I FLUAL - WEBRIAR TECFORO- 1<br>Procurs<br>Cancelar Confirmar<br>Cancelar Confirmar                                                                                                    |                                                                                                    |                           |               |   |        |             |           |   |              |                                  |   |   |   |   |   |     |             |                    |             |
| Attachini O         States O and Statokets          Social And Statokets          Social Indial O       Produce Final O         Produce Final O       Q         Produce Final O       Q         Cancelar       Confirmant                                                                                                    |                                                                                                    |                           |               |   |        |             |           |   |              |                                  |   |   |   |   |   |     |             |                    |             |
| Italatirio     Italatirio     Italatirio <td></td> <td></td> <td></td> <td></td> <td></td> <td></td> <td></td> <td></td> <td></td> <td></td> <td></td> <td></td> <td></td> <td></td> <td></td> <td></td> <td></td> <td></td> <td></td>                                                                                                    |                                                                                                    |                           |               |   |        |             |           |   |              |                                  |   |   |   |   |   |     |             |                    |             |
| Relatório       Image: de nio Estodeves       Image: de nio Estodeves       I                                                                                                    |                                                                                                    |                           |               |   |        |             |           |   |              |                                  |   |   |   |   |   |     |             |                    |             |
| telatório<br>elatório<br>Rateo de não Etocolveis<br>nidade O<br>O<br>O I FULA - VEBIDAR, TECFOOD - 1<br>roduto Inicial O<br>Procurar<br>Cancelar<br>Confirmar                                                                                                    |                                                                                                    |                           |               |   |        |             |           |   |              |                                  |   |   |   |   |   |     |             |                    |             |
| Atlátínio elatório elatório elatório elatório elatório o o o o o o o o o o o o o o o o o o                                                                                                     |                                                                                                    |                           |               |   |        |             |           |   |              |                                  |   |   |   |   |   |     |             |                    |             |
| alarino Caractaria<br>laterio de nalo Estociwes volume de nalo Estociwes volume de nalo Estociwes |                                                                                                    |                           |               |   |        |             |           |   |              |                                  |   |   |   |   |   |     |             |                    |             |
| elatório Confirmar<br>inidade O<br>10011   FLLAL-WEBNAR_TECFOOD-1<br>roduto Inicial O<br>Procurar<br>Cancelar<br>Confirmar                                                                                                    | elatório                                                                                                    |                           |               |   |        |             |           |   |              |                                  |   |   |   |   |   |     |             |                    |             |
| indiade O<br>indiade O<br>south   FLIAL-WEBINAR_TECFOOD-1 X<br>roduto Inicial O<br>Procurar Q<br>Cancelar Confirman                                                                                                    | elatório!                                                                                                    |                           |               |   |        |             |           |   |              |                                  |   |   |   |   |   |     |             |                    |             |
| Initial O<br>Procurar Cancelar Confirman                                                                                                    | elatório<br>elatório 😄                                                                                                    | áveic                     |               |   |        |             |           |   |              |                                  |   |   |   |   |   |     |             |                    | ~           |
| roduto Inial O<br>Precurar Cancelar Cancelar                                                                                                    | elatório<br>elatório O<br>Rateio de não Estocá                                                                                                    | iveis                     |               |   |        |             |           |   |              |                                  |   |   |   |   |   |     |             |                    | ~           |
| Procurar Q Procurar Q Cancelar Q                                                                                                    | Rateio de não Estocá<br>nidade ♀<br>1001   FILIAL - WEBIN                                                                                                    | iveis<br>NAR_TECFOOD - 1  | 1             |   |        |             |           |   |              |                                  |   |   |   |   |   |     |             |                    | ×           |
| Cancelar Confirmar                                                                                                    | Relatório O<br>elatório O<br>Rateio de não Estocán<br>nidade O<br>1001   FILTAL - WEBIN<br>roduto Inicial O                                                                                                    | iveis<br>NAR_TECFOOD - 1  | 1             |   |        |             |           |   | Pr           | oduto Final G                    | 2 |   |   |   |   |     |             |                    | ×           |
| Cancelar                                                                                                    | Relatório e<br>elatório e<br>Rateio de não Estocá<br>nidade e<br>J001   FILIAL - WEBIP<br>roduto Inicial e<br>Procurar                                                                                                    | íveis<br>NAR_TECFOOD - 1  | 1             |   |        |             |           |   | Pr<br>Q      | oduto Final <b>C</b><br>Procurar | 2 |   |   |   |   |     |             |                    | ×           |
|                                                                                                    | Relatório<br>elatório O<br>Rateio de não Estocá<br>nidade O<br>2001   FILIAL - WEBIN<br>roduto Inicial O<br>Procurar                                                                                                    | íveis<br>NAR_TECFOOD - ^  | 1             |   |        |             |           |   | Pr<br>Q      | oduto Final C                    | 0 |   |   |   |   |     |             |                    | ×<br>×      |
|                                                                                                    | Relatório<br>elatório O<br>Rateio de não Estocá<br>inidade O<br>X001   FILLAL - WEBI<br>Procurar<br>Cancelar                                                                                                    | ivels<br>INAR_TECFOOD - 1 | 1             |   |        |             |           |   | Pr<br>Q<br>F | oduto Final 🤇                    | 2 |   |   |   |   |     |             | Conf               | ∼<br>×<br>Q |
|                                                                                                    | Relatório<br>elatório e<br>Rateio de não Estocá<br>inidade o<br>2001   FILIAL - WEBJI<br>roduto Inicial o<br>Procurar<br>Cancelar                                                                                                    | ívels<br>INAR_TECFOOD - ^ | 1             |   |        |             |           |   | Q]<br>F      | oduto Final C                    | 9 |   |   |   |   |     |             | Conf               | ×<br>×<br>و |
|                                                                                                    | telatório<br>elatório<br>Rateio de não Estocá<br>nidade<br>2001   FILIAL - WEBJI<br>2001   FILIAL - WEBJI<br>Procurar<br>Cancelar                                                                                                    | śvels<br>NAR_TECFOOD - ∕  | 1             |   |        |             |           |   | Q<br>Pr<br>F | oduto Final C                    | 2 |   |   |   |   |     |             | Conf               | ∼<br>×<br>Q |
|                                                                                                    | Relatório<br>elatório O<br>Rateio de não Estocé<br>midade O<br>1001   FILIAL - WEBI<br>roduto Inicial O<br>Procurar<br>Cancelar                                                                                                    | iveis<br>INAR_TECFOOD - 1 | 1             |   |        |             |           |   | Q<br>Pr<br>F | oduto Final C                    | 2 |   |   |   |   |     |             | Conf               | ×<br>X<br>Q |
|                                                                                                    | Relatório<br>elatório<br>Rateio de não Estocé<br>inidade o<br>2001   FILAL - WEBI<br>roduto Inicial O<br>Procurar<br>Cancelar                                                                                                    | ivels                     |               |   |        |             |           | - | Q<br>Pr<br>P | oduto Final C                    | 2 |   | • |   |   |     |             | Conf               | ×<br>×<br>Q |
|                                                                                                    | telatório<br>elatório e<br>Mateio de não Estocé<br>nidade o<br>0001   FILLAL - VÆBII<br>voduto Inicial o<br>Procurar<br>Cancelar                                                                                                    | iveis                     |               | • | •      | •           | •         | • | Q<br>Pr<br>P | oduto Final C<br>rocurar         | 2 | • | • | • | • |     |             | Conf               | ×<br>×<br>Q |
|                                                                                                    | Relatório<br>elatório e<br>Rateio de não Estocó<br>inidade o<br>2001   FILLA - WEBI<br>2001   FILLA - WEBI | iveis                     | •             | • | •      |             | •         |   | Q<br>Pr<br>F | oduto Final C<br>Procurar        | D | • | • | • | • |     | •           | Conf               | ×<br>×<br>Q |
|                                                                                                    | Relatório<br>elatório<br>Ratelo de não Estocá<br>nidade O<br>2001   FILLAL - WEBJ<br>roduto Inicial O<br>Procurar<br>Cancelar                                                                                                    | lveis<br>NAR_TECFOOD - 1  | •             |   | •      |             | •         | - | Q 5          | oduto Final C                    | 0 | - | • | • |   |     | •           | Conf               | ×<br>X<br>Q |
|                                                                                                    | Relatório<br>Velatório O<br>Rateio de não Estocé<br>inidade O<br>Otol 1 FILAL - WEBI<br>roduto Inicial O<br>Procurar<br>Cancelar                                                                                                    | iveis                     | •             |   | •      | •           | -         | - | Q F          | oduto Final C                    | 2 | • | • | • | • | -   | •           | Conf               | ×<br>X<br>Q |
|                                                                                                    | Relatório<br>elatório O<br>Rateio de não Estocé<br>nidade O<br>0001   FILIAL - WEBI<br>roduto Inicial O<br>Procurar<br>Cancelar                                                                                                    | iveis                     | -             | • | •      | •           | -         | - | Q<br>F       | oduto Final C                    | 2 | • | • | • | • | -   | •           | Conf               | ×<br>X<br>Q |
|                                                                                                    | Relatório<br>elatório<br>Rateio de não Estocé<br>inidade O<br>0001 fitUat - WEBI<br>Procurar<br>Cancelar                                                                                                    | iveis                     | •             |   | -      | •           | -         | - |              | oduto Final C                    | 2 | - | - | - | - | -   | •           | Conf               | ×<br>X<br>Q |
|                                                                                                    | Relatório<br>elatório<br>Rateio de não Estocá<br>nidade @<br>0001   FILLA - WEBI<br>roduto Inicial @<br>Procurar<br>Cancelar                                                                                                    | iveis                     | -             | • | -      | -           | •         | - | Q F          | oduto Final C                    |   | - | - | • | - | -   | •           | Cont               | ×<br>×<br>Q |
|                                                                                                    | Relatório<br>Lelatório ©<br>Rateio de não Estocá<br>Inidade @<br>2001   FILIA - VÆBII<br>Orduto Inicial ©<br>Procurar<br>Cancelar                                                                                                    | iveis                     | 1             | • | •      | •           | -         | - | Q            | oduto Final C                    |   | • | • | • | • | -   | •           | Conf               | ×<br>×<br>Q |

Selecione o formato de arquivo para a geração do relatório (pdf ou xlsx).

| E Rateio de não Estocáveis                          |                                                 | Control | CUS<br>1.38.0 ( DB Version - 6913 ) |
|-----------------------------------------------------|-------------------------------------------------|---------|-------------------------------------|
| Unidade: 0001 - 0001   FILIAL - WEBINAR_TECFOOD - 1 | Description 1111 para sule do mecho tela cheria |         |                                     |
| Código                                              | Nome                                            |         | Rateio (%)                          |
| 5.03.01.001.00                                      | GASOLINA COMUM - LT                             |         | 100,00                              |
| 5.03.01.003.00                                      | ETANOL HIDRATADO COMUM - LT                     |         | 100,00                              |
| 5.03.01.004.00                                      | DIESEL - LT                                     |         | 100,00                              |
| 7.01.10.001.00                                      | ETIQUETA GRANDE - FOLHA                         |         | 100,00                              |
| 7.28.01.004.00                                      | ENERGIA ELETRICA                                |         | 100,00                              |
|                                                     |                                                 |         |                                     |
|                                                     |                                                 |         |                                     |
|                                                     |                                                 |         |                                     |
|                                                     |                                                 |         |                                     |
|                                                     |                                                 |         |                                     |
|                                                     |                                                 |         |                                     |
|                                                     |                                                 |         |                                     |
|                                                     |                                                 |         |                                     |
|                                                     |                                                 |         |                                     |
|                                                     |                                                 |         |                                     |
| Tipo de Relatório                                   |                                                 |         |                                     |
|                                                     |                                                 |         |                                     |
| pdf                                                 |                                                 |         |                                     |
| U xisx                                              |                                                 |         |                                     |
| Cancelar                                            |                                                 |         | Confirmar                           |
|                                                     |                                                 |         |                                     |

O relatório que será carregado na tela apresentará, para os níveis de produtos selecionados, em quais serviços foi feito o rateio.

Após seguir todos os passos corretamente, será possível conhecer as parametrizações, os cadastros e demais funcionalidades a respeito dos produtos não estocáveis.

| C | usto | os Te | ecFo | od W | /eb - | - Cu | sto de | e Nã | o Es | tocá | veis |  |  |  |  |  |  |
|---|------|-------|------|------|-------|------|--------|------|------|------|------|--|--|--|--|--|--|
|   |      |       |      |      |       |      |        |      |      |      |      |  |  |  |  |  |  |
|   |      |       |      |      |       |      |        |      |      |      |      |  |  |  |  |  |  |
|   |      |       |      |      |       |      |        |      |      |      |      |  |  |  |  |  |  |
|   |      |       |      |      |       |      |        |      |      |      |      |  |  |  |  |  |  |
|   |      |       |      |      |       |      |        |      |      |      |      |  |  |  |  |  |  |
|   |      |       |      |      |       |      |        |      |      |      |      |  |  |  |  |  |  |
|   |      |       |      |      |       |      |        |      |      |      |      |  |  |  |  |  |  |
|   |      |       |      |      |       |      |        |      |      |      |      |  |  |  |  |  |  |
|   |      |       |      |      |       |      |        |      |      |      |      |  |  |  |  |  |  |
|   |      |       |      |      |       |      |        |      |      |      |      |  |  |  |  |  |  |
|   |      |       |      |      |       |      |        |      |      |      |      |  |  |  |  |  |  |
|   |      |       |      |      |       |      |        |      |      |      |      |  |  |  |  |  |  |
|   |      |       |      |      |       |      |        |      |      |      |      |  |  |  |  |  |  |
|   |      |       |      |      |       |      |        |      |      |      |      |  |  |  |  |  |  |
|   |      |       |      |      |       |      |        |      |      |      |      |  |  |  |  |  |  |
|   |      |       |      |      |       |      |        |      |      |      |      |  |  |  |  |  |  |
|   |      |       |      |      |       |      |        |      |      |      |      |  |  |  |  |  |  |
|   |      |       |      |      |       |      |        |      |      |      |      |  |  |  |  |  |  |
|   |      |       |      |      |       |      |        |      |      |      |      |  |  |  |  |  |  |
|   |      |       |      |      |       |      |        |      |      |      |      |  |  |  |  |  |  |
|   |      |       |      |      |       |      |        |      |      |      |      |  |  |  |  |  |  |
|   |      |       |      |      |       |      |        |      |      |      |      |  |  |  |  |  |  |
|   |      |       |      |      |       |      |        |      |      |      |      |  |  |  |  |  |  |
|   |      |       |      |      |       |      |        |      |      |      |      |  |  |  |  |  |  |
|   |      |       |      |      |       |      |        |      |      |      |      |  |  |  |  |  |  |
|   |      |       |      |      |       |      |        |      |      |      |      |  |  |  |  |  |  |
|   |      |       |      |      |       |      |        |      |      |      |      |  |  |  |  |  |  |
|   |      |       |      |      |       |      |        |      |      |      |      |  |  |  |  |  |  |
|   |      |       |      |      |       |      |        |      |      |      |      |  |  |  |  |  |  |
|   |      |       |      |      |       |      |        |      |      |      |      |  |  |  |  |  |  |
|   |      |       |      |      |       |      |        |      |      |      |      |  |  |  |  |  |  |
|   |      |       |      |      |       |      |        |      |      |      |      |  |  |  |  |  |  |
|   |      |       |      |      |       |      |        |      |      |      |      |  |  |  |  |  |  |
|   |      |       |      |      |       |      |        |      |      |      |      |  |  |  |  |  |  |

##